Protective Marking: Official

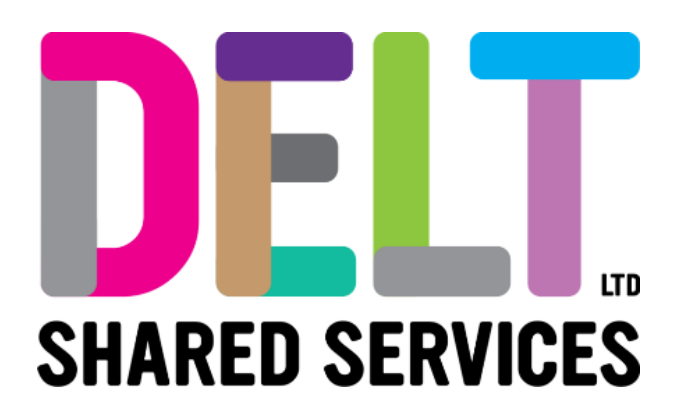

## **Employee Dashboard – Delt Mini Guide**

## Employee Dashboard – Update Bank Details

31/01/2024

Author: Carmen Garcia

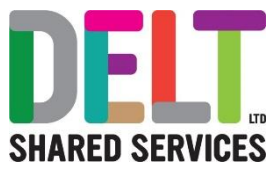

## 1. Employee updates their Bank Details

Employee needs to update their bank details.

• Employee should navigate to their Employee Dashboard

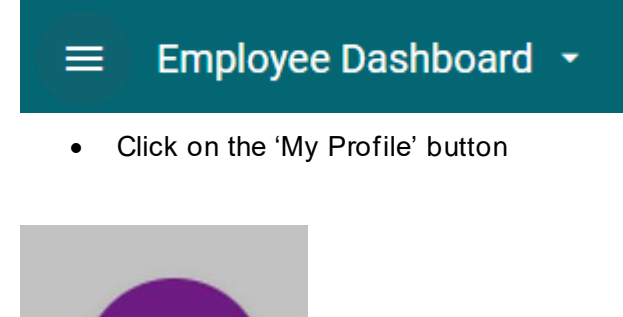

My Profile

• Under the Employee Details section, you should scroll down and select 'Bank Details'

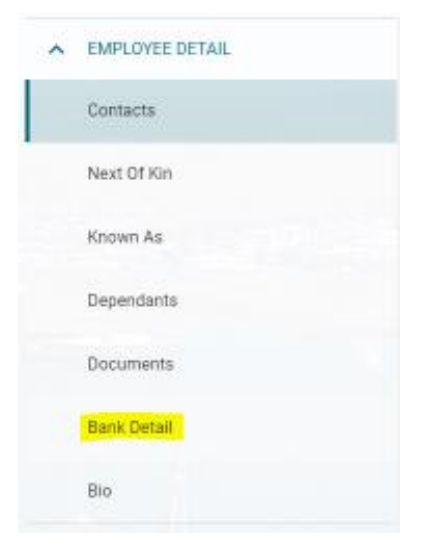

- On the right-hand side of the screen, you will see the most recent bank details held against your profile. To update this, click on the Update button and amend the following fields
  - Sort Code Please start to type either the sort code or the name of the Bank/Building Society and automatically a list will appear of matching Bank/Building Society's for you to choose from
  - o Enter your Account Number
  - o Confirm Account Number
  - Building Society Reference (if applicable)

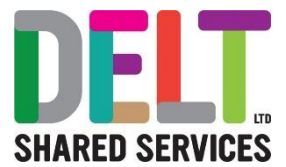

- Confirm Building Society Reference (if applicable)
- o Tick the Button to confirm the statement 'I accept that saving, will update my Bank Details.
- Click the Save Button

| ployee Dashboard > Carmen Garcia, HR .  | Administrator, Workforce & Bra > Update Bani       | Details                                 |  |
|-----------------------------------------|----------------------------------------------------|-----------------------------------------|--|
| Bank Account Information                |                                                    |                                         |  |
| ort Code*<br>Ialifax PIc (111051)       | Account Number                                     | Confirm Account Number                  |  |
| Building Society Details                |                                                    |                                         |  |
| uilding Society Reference               | Confirm Building Society Reference                 |                                         |  |
| Faccept that saving will update r       | ny bank details.                                   |                                         |  |
| et your Sort Code and Account Number de | stails on this screen. Pressing the Save option up | dates your details immediately in Core. |  |
|                                         |                                                    |                                         |  |
|                                         |                                                    |                                         |  |

Please note that once you have updated your bank details, you will receive a notification from <u>donotreply@corehr.com</u> advising that the change has been made. A message will also be sent to the Delt Payroll Control Team who will make contact with you if you have made the change too late to affect the months' pay.

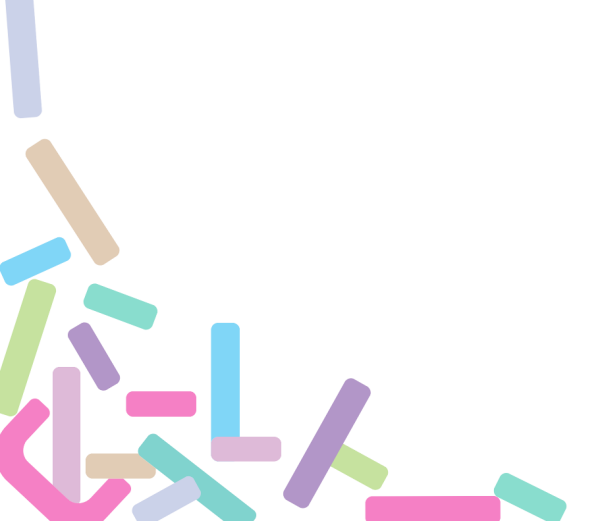